## まず、走ってみよう出発するまえに

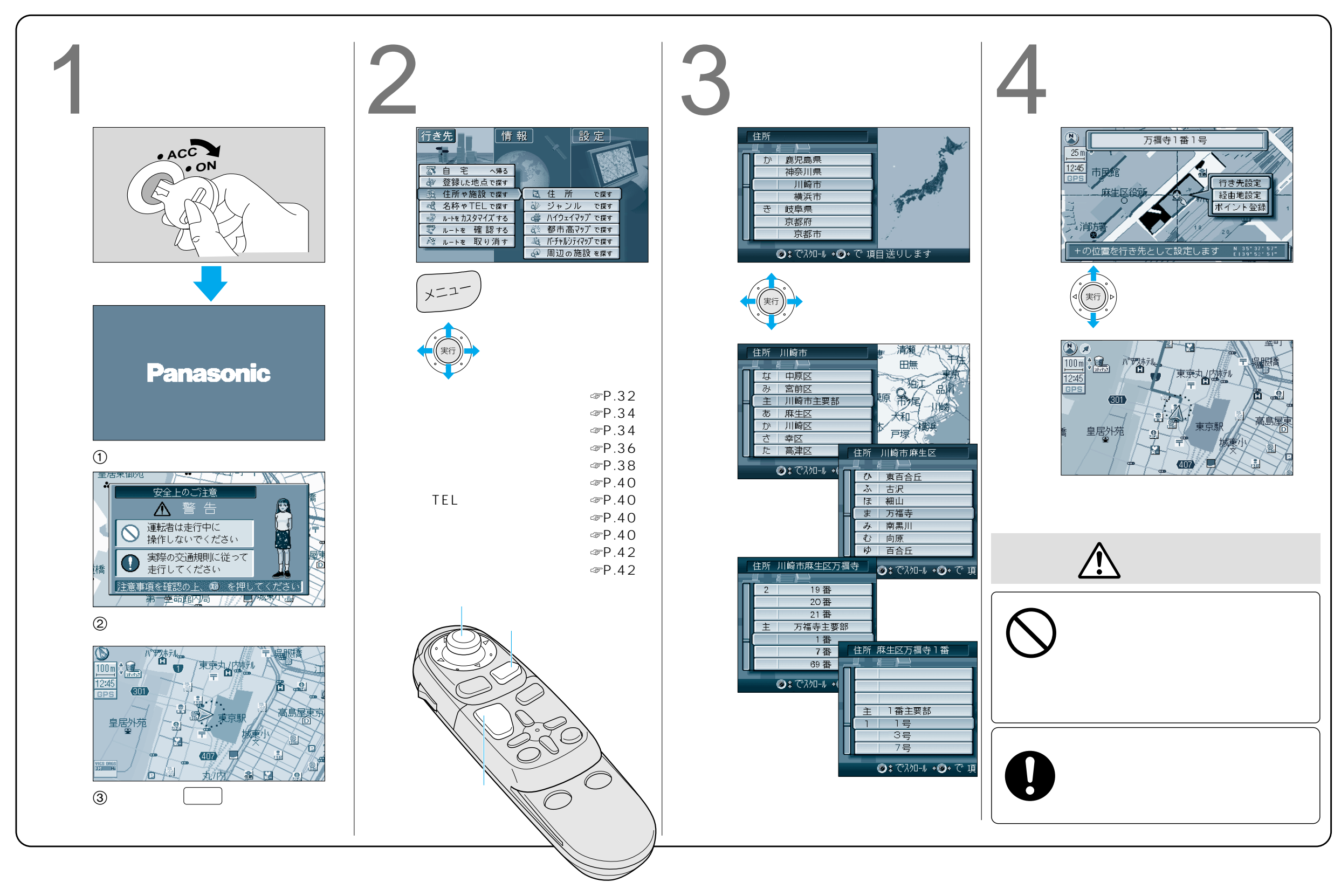